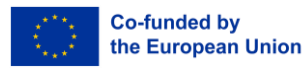

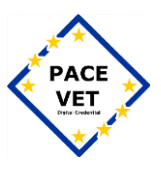

## PACE-VET-APP Setup for Apple Devices

This document is licenced under CC BY-SA 4.0.

This document was created as part of the ERASMUS+ project "Partial certification in the vocational field of event technician - PACE-VET ", project ID: 2021-1-DE02-KA220-VET-000028156.

Funded by the European Union. Views and opinions expressed are however those of the author(s) only and do not necessarily reflect those of the European Union or the European Education and Culture Executive Agency (EACEA). Neither the European Union nor EACEA can be held responsible for them."

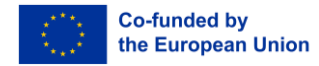

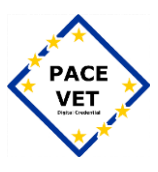

## PACE-VET-APP Setup for iOS:

- 1. Download the PACE-VET-APP in the AppStore (https://apps.apple.com/app/id6737114219)
- 2. Install the 2FAS Auth. App (https://apps.apple.com/app/id1217793794)
- 3. Open the PACE-VET-APP and create an account 4. Enter fill in the required data.

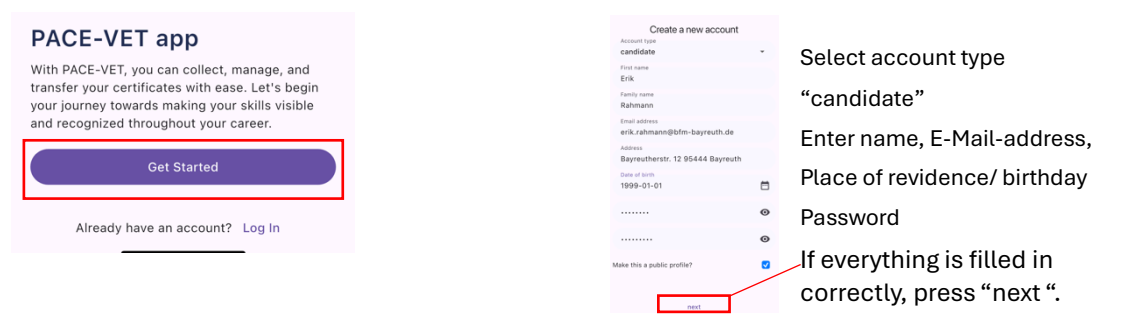

5. Take a Screenshot of the QR-Code, to add in the 2FAS app.

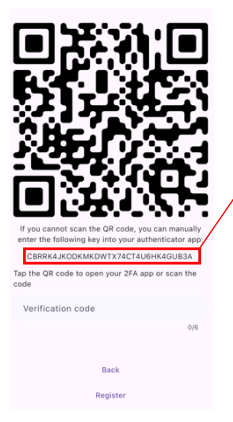

If the screenshot doesn't work, you can also copy and paste the Number/Letter string 6. Add the QR-Code or "secret-key".

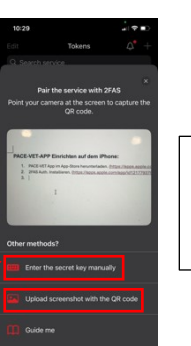

Upload the "secretkey" or Screenshot to add the secure token.

## 7.Copy the Token:

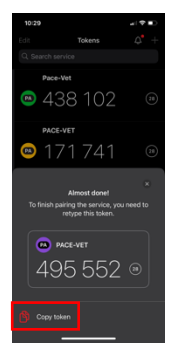

8. Put "Verification code" in the PACE-VET-APP

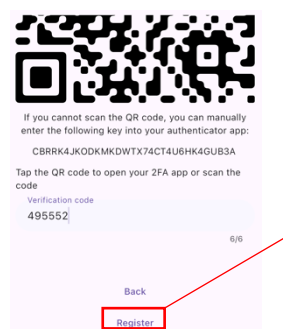

If you have added the right Verification code, click "Register"

9. To complete the Account creation, log in with the newly created account details.

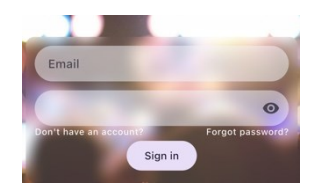

The Account will be Registered, once

you have logged in successfully.